FIFE GUIDING SOLUTIONS

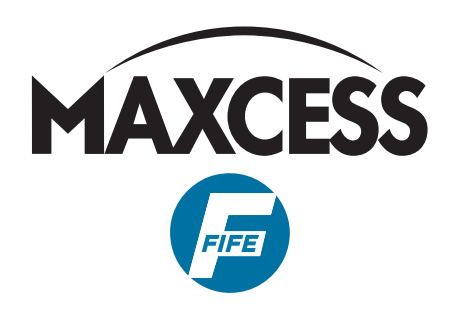

## FIFE SE-46C and Web Guide Controllers Commissioning Manual

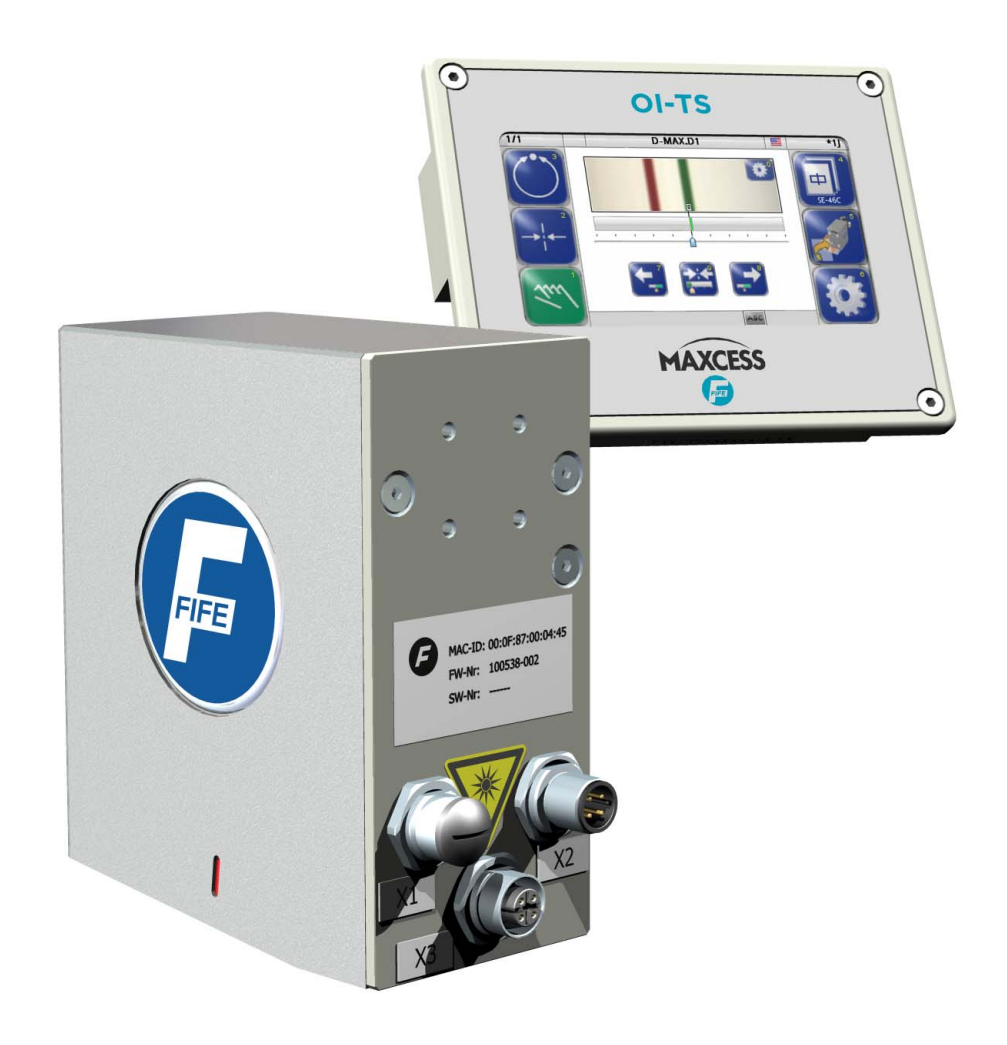

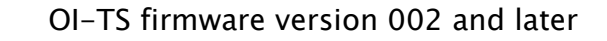

MI 1071 1 A

ΕN

| INTRODUCTION                                                                                                    | 1-1                             |
|----------------------------------------------------------------------------------------------------|---------------------------------|
| About these commissioning instructions                                                                                                    | 1-1                             |
| COMMISSIONING OF D-MAX                                                                                                    | 2-1                             |
| D-MAX Web Guide Controller<br>1. Calibrating the analog signal inputs of the D-MAX controller<br>2. Setting the ASC (Automatic Sensor Control)<br>3. Setting the polarity and gain<br>Operation  | 2-1<br>2-1<br>2-4<br>2-5<br>2-6 |
| COMMISSIONING OF DP-20/DP-30                                                                                                    | 3-1                             |
| DP-20/DP-30 Web Guide Controller<br>1. Calibrating the analog signal inputs of the DP-20/DP-30<br>2. Setting the ASC (Automatic Sensor Control)<br>3. Setting the polarity and gain<br>Operation | 3-1<br>3-1<br>3-4<br>3-5<br>3-5 |
| COMMISSIONING OF FIFE-500                                                                                                    | 4-1                             |
| FIFE-500 Web Guide Controller                                                                                                    | 4-1<br>4-1<br>4-4<br>4-5<br>4-5 |
| SERVICE                                                                                                    | 5-1                             |

## **1 INTRODUCTION**

#### About these commissioning instructions

These commissioning instructions describe how to calibrate the analog signal inputs of the web guide controller with the sensor SE-46C connected to it.

The commissioning instructions must be kept in a safe place and must always be available throughout the service life of the SE-46C digital line sensor.

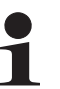

#### Note:

For further information and safety instructions regarding the web guide controller and sensor SE-46C, please consult the relevant operating instructions in the system documentation.

**Translation of the original Commissioning Manual:** This Commissioning Manual is a translation. The original Commissioning Manual was composed in German.

## 2 COMMISSIONING OF D-MAX

#### D-MAX Web Guide Controller

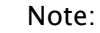

Detailed information about sensor calibration is available in the "D-MAX Operating Instructions". "Supplementary Operating Instructions" may also be available.

#### Precondition:

The SE-46C sensor is connected to the D-MAX controller as specified in the system diagram to X5 or X9.

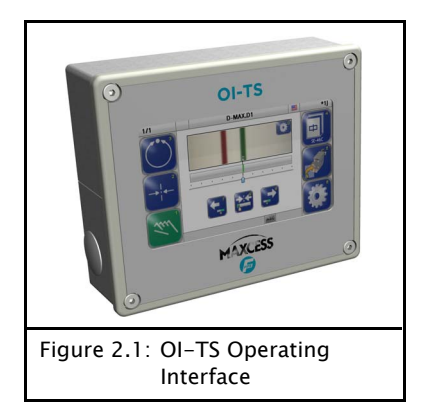

The SE-46C must be operated from the OI-TS operator interface, not from the OI-N operator interface of the D-MAX system.

#### 1. Calibrating the analog signal inputs of the D-MAX controller

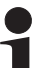

Note:

Calibration for analog control signals must only be performed if the SE-46C sensor is **not** connected via an Ethernet cable with the D-MAX Controller.

## 1.1. Preparing the D-MAX controller for the calibration

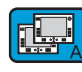

#### D-MAX OI-N operator interface:

selected D-MAX controller

• Press the A key to select the D-MAX controller to which the SE-46C sensor is connected

• Press the F3 key to set "Manual" operating mode on the

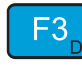

- Press the F4 key to
  - select the job with y = 'J' if the SE-46 sensor is connected to input X5 or
  - select the job with y = 'K' if the SE-46 sensor is connected to input X9.

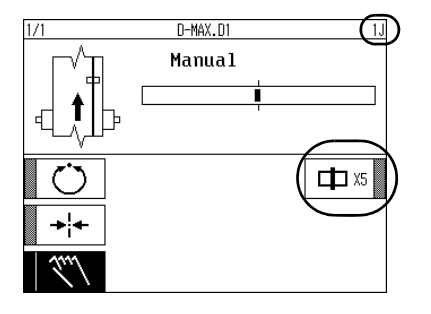

The entry changes in the second place of the menu identification depending on the job selected.

Note: If the job cannot be selected with y = 'J' or y = 'K', the software of the D-MAX controller has not been prepared for analog sensor signals. Please check the system documentation!

The calibration process cannot be continued.

1.2. Call menu 1K.8.3 *Simulate Analog Signals* on the SE-46C

The analog signals required for the calibration are simulated by sensor SE-46C.

#### OI-TS operator interface:

- Select menu 1K.8.3 Simulate Analog Signals
   (Press the 6 button and hold it for 2 sec. → Press the 8 button Startup → Press the 3 button Simulate Analog Signals)
- Press the RETURN button to confirm the information in the display

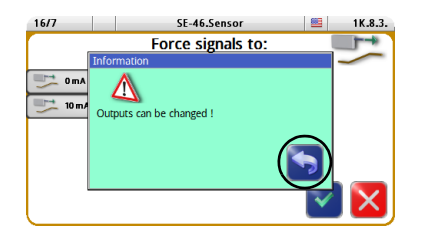

1.3. Calibrating the locking signal on the D-MAX controller

Depending on how the sensor is connected to the D-MAX controller, perform the calibration for:

- S 01 Locking signal (menu 1y.5.1.1) if the SE-46C sensor is connected to input X5 or for
- S 03 Locking signal (menu 1y.5.1.3) if the SE-46C sensor is connected to input X9.

#### OI-TS operator interface:

• Select signal assignment 0mA

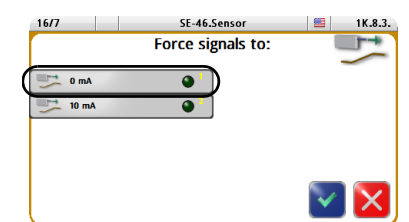

| 1/1     D-MAX.D1     1J.5.1.1.1.1       1. Reference Value(Lower Limit)                                          | <ul> <li>Select menu 1y.5.1.1.1 for S 01 or 1y.5.1.3.1 for S 03<br/>(Hardware IOs → Sensor Setup → S 01 (X5/1) or S 03 (X9/1)<br/>→ Calibration → 1. Reference Value (Lower Limit))</li> </ul> |
|----------------------------------------------------------------------------------------------------|----------------------------------------------------------------------------------------------------|
| ENTER                                                                                                    | Press the ENTER key                                                                                                    |
|                                                                                                    | OI-TS operator interface:                                                                                                    |
| 16/7 SE-46.Sensor E 1K.8.3.<br>Force signals to:                                                                 | <ul> <li>Select signal assignment 10mA</li> </ul>                                                                                                    |
|                                                                                                    |                                                                                                    |
|                                                                                                    | D-MAX OI-N operator interface:                                                                                                    |
| 1/1     D-MAX.D1     1J.5.1.1.1.2       2. Reference Value(Upper Limit)                                          | • 2. Reference Value (Upper Limit))                                                                                                    |
| ENTER                                                                                                    | Press the ENTER key                                                                                                    |
| 1/1         D-MAX.D1         1J.5.1.1.1.3           3.         Result           Successful, Contrast:         57 |                                                                                                    |
| [ENTER] to Save !                                                                                                |                                                                                                    |
| ENTER                                                                                                    | • Press the ENTER key to save the calibration                                                                                                    |

D-MAX OI-N operator interface:

## 1.4. Calibrating the position signal on the D-MAX controller

Depending on how the sensor is connected to the D-MAX Controller, perform the calibration for:

- S 02 Position signal (menu 1y.5.1.2) if the SE-46 sensor is connected to input X5 or for
- S 04 Position signal (menu 1y.5.1.4) if the SE-46 sensor is connected to input X9

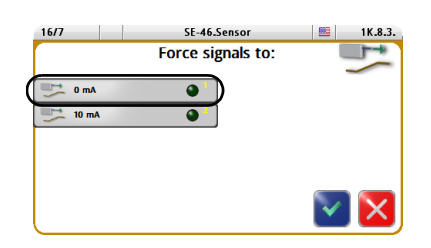

#### OI-TS operator interface:

• Select signal assignment 0mA

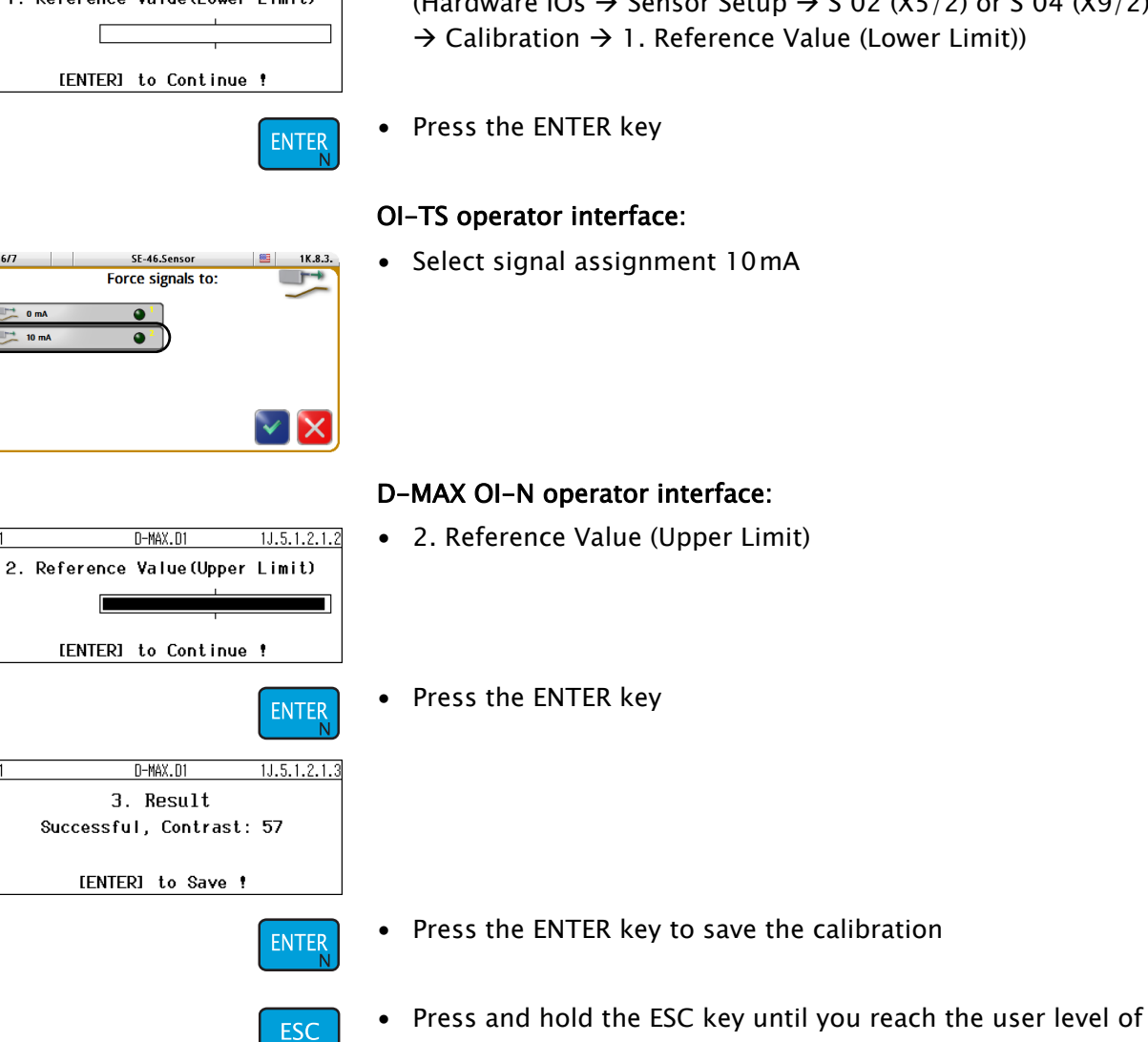

1.5. Exit menu 1K.8.3 Simulate Analog Signals on the SE-46C

#### **OI-TS operator interface:**

the D-MAX controller

- Press the CONFIRMATION button to exit menu 1K.8.3
- Press the RETURN button twice to return to the operator level
- 2. Setting the ASC (Automatic Sensor Control)
- Note:

Connection to X5: job with y = 'J'Connection to X9: job with y = 'K'

1/1 D-MAX.D1 1J.5.1.2.1.1 1. Reference Value(Lower Limit)

16/7

171

1/1

#### D-MAX OI-N operator interface:

• Select menu 1y.5.1.2.1 for S 02 or 1y.5.1.4.1 for S 04 (Hardware IOs  $\rightarrow$  Sensor Setup  $\rightarrow$  S 02 (X5/2) or S 04 (X9/2)

#### • Select menu 1y.3.y6.3 Set ASC threshold 2 (neg) to -90.0% D-MAX OI-N operator interface: • Select menu 1y.3.y6.1 D-MAX.D1 1J.3.J6.1 ASC State (Job Settings $\rightarrow$ ASC $\rightarrow$ ASC State) ON • Set the ASC State to DN 3. Setting the polarity and Note: Connection to X5: job with y = 'J'Connection to X9: job with y = 'Kif necessary. D-MAX OI-N operator interface: • Select menu1.y.3.y8 D-MAX.D1 1J.3.J8 Polarity (Job Settings $\rightarrow$ Polarity) Negative • Set the *polarity* 3.2. Setting the gain The gain must be set optimally. D-MAX OI-N operator interface: • Select menu 1.y.3.y3 D-MAX.D1 1J.3.J3 Gain (Job Settings $\rightarrow$ Gain) 110 Set the gain SE-46C Commissioning of the web guide controllers

#### D-MAX OI-N operator interface:

- Select menu 1y.3.y6.2 (Job Settings  $\rightarrow$  ASC  $\rightarrow$  ASC Threshold 1 (Pos))
- Set ASC threshold 1 (pos) to 90.0%
- (Job Settings  $\rightarrow$  ASC  $\rightarrow$  ASC Threshold 2 (Neg))

#### 2.2. Switching on the ASC function

1/1

gain

3.1. Setting the polarity

The guiding direction (polarity) must be checked depending on the mechanical installation direction of the system and adjusted

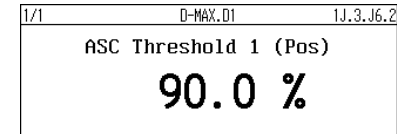

2.1. Setting ASC thresholds

| 1/1 | D-MAX.D1        | 1J.3.J6.3 |
|-----|-----------------|-----------|
|     | ASC Threshold 2 | (Neg)     |
|     | -90.0           | %         |

Operation

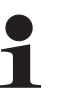

Note:

Depending on whether the sensor is connected to X5 or X9, operation on the D-MAX Controller in "Automatic" operating mode will proceed with job 'J' or 'K'.

## 3 COMMISSIONING OF DP-20/DP-30

#### DP-20/DP-30 Web Guide Controller

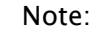

You can find detailed information about sensor calibration in the "DP-20 Operating Instructions" and in the "DP-30 Operating Instructions".

The DP-20 must be equipped with firmware version 1.05 or higher.

#### Precondition:

The SE-46C sensor is connected to the DP-20 web guide controller on input X4 or to the DP-30 web guide controller on input X5. The calibration described here only applies to this input.

The SE-46C is operated from the OI-TS operator interface.

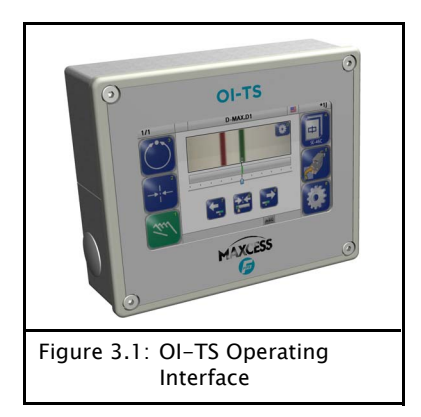

1. Calibrating the analog signal inputs of the DP-20/ DP-30

1.1. Preparing the DP-20 / DP-30 for calibration

#### DP-20/DP-30 web guide controller:

• Press the Manual key to set "Manual" operating mode

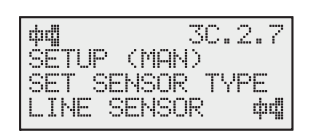

- Select menu 3x.2.7 Set sensor type (Manual → Special → Set sensor type)
- Set the *sensor type* to LINE SENSOR

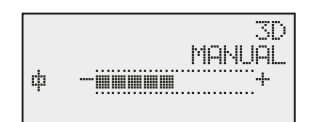

- Continue pressing the Sensor key until sensor line centre 🕸 is selected (menu 3D)
- 1.2. Call menu 1K.8.3 Simulate Analog Signals on the SE-46C

The analog signals required for the calibration are simulated by sensor SE-46C.

#### OI-TS operator interface:

- Select menu 1K.8.3 Simulate Analog Signals (Press the 6 button and hold it for 2 sec.  $\rightarrow$  Press the 8 button Startup  $\rightarrow$  Press the 3 button Simulate Analog Signals)
- 16/7 SE-46.Sensor Force signals to:  $\triangle$

1.3. Calibrating the locking signal on the DP-20/DP-30 web guide controller

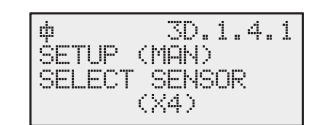

Press the Return button to confirm the information in the display

#### DP-20/DP-30 web guide controller:

- Select menu 3D.1.4.1 Select Sensor (Manual  $\rightarrow$  Basic  $\rightarrow$  Calibration  $\rightarrow$  Select Sensor)
- DP-20 controller: select (X4) DP-30 controller: select (X5) (line sensor – line centre  $\ddagger$ )
- Press the ENTER key

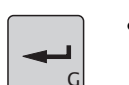

#### **OI-TS operator interface:**

Select signal assignment 0mA

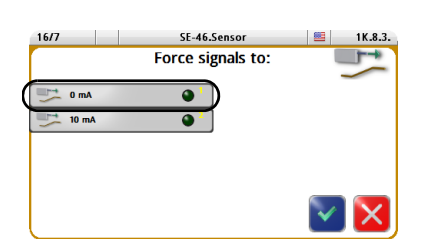

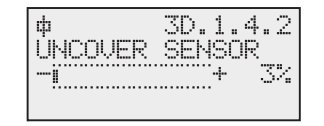

#### DP-20/DP-30 web guide controller:

• Determine the first reference value

Press the ENTER key

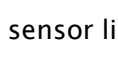

| 16/7  | SE-46.Sensor      | 📕 1K.8.3. |
|-------|-------------------|-----------|
|       | Force signals to: | <b></b>   |
|       |                   |           |
| 0 mA  | •                 |           |
| 10 mA | •                 |           |
|       |                   |           |
|       |                   |           |
|       |                   |           |
|       |                   |           |
|       |                   |           |

¢ 3D.1 COVER SENSOR

OI-TS operator interface:

• Select signal assignment 10mA

DP-20/DP-30 web guide controller:

Determine the second reference value

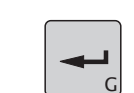

3D.1.4.3

Press the ENTER key

The DP-20/DP-30 web guide controller returns to the user area if the calibration was successful.

## 1.4. Calibrating the locking signal on the DP-20/DP-30

| d<br>CETHD | 3E.1.4.1 |
|------------|----------|
| SELECT     | SENSOR   |
|            | (X4)     |

#### DP-20/DP-30 web guide controller:

- Select menu 3E.1.4.1 Select Sensor (Manual → Basic → Calibration → Select Sensor)
- DP-20 controller: select (¼4)
   DP-30 controller: select (¼5)
   (line sensor print or material edge 嘯)
- Press the ENTER key

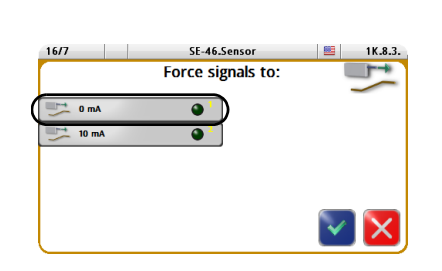

#### OI-TS operator interface:

• Select signal assignment 0mA

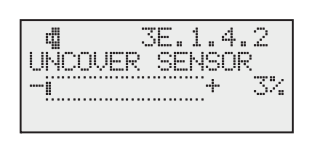

#### DP-20/DP-30 web guide controller:

• Determine the first reference value

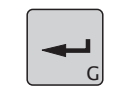

Press the ENTER key

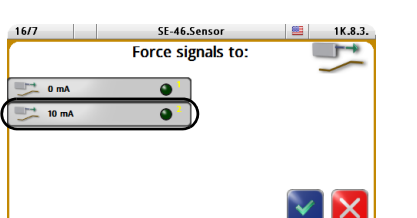

OI-TS operator interface:

• Select signal assignment 10mA

DP-20/DP-30 web guide controller:

• Determine the second reference value

- - Press the ENTER key

The DP-20/DP-30 web guide controller returns to the user area if the calibration was successful.

1.5. Exit menu 1K.8.3 *Simulate Analog Signals* on the SE-46C

#### OI-TS operator interface:

- Press the CONFIRMATION button to exit menu 1K.8.3
- Press the RETURN button twice to return to the operator level

#### 2. Setting the ASC (Automatic Sensor Control)

2.1. Selecting the ASC Source

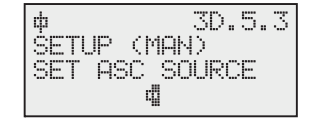

#### 2.2. Setting ASC limits

| ф        | 3D.5.2 |
|----------|--------|
| SETUP (1 | MAN)   |
| SET ASC  | LIMITS |
| -90.0%   | +90.0% |

#### DP-20/DP-30 web guide controller:

- DP-20 controller: select menu 3D.5.3 DP-30 controller: select menu 3D.5.4 (Manual → Custom → ASC Source)
- As ASC source select Line sensor Line edge dig

#### DP-20/DP-30 web guide controller:

- DP-20 controller: select menu 3D.5.2 DP-30 controller: select menu 3D.5.3 (Manual → Custom → ASC Limits)
- Set the values of the ASC limits to the range from -90% to +90%

locking

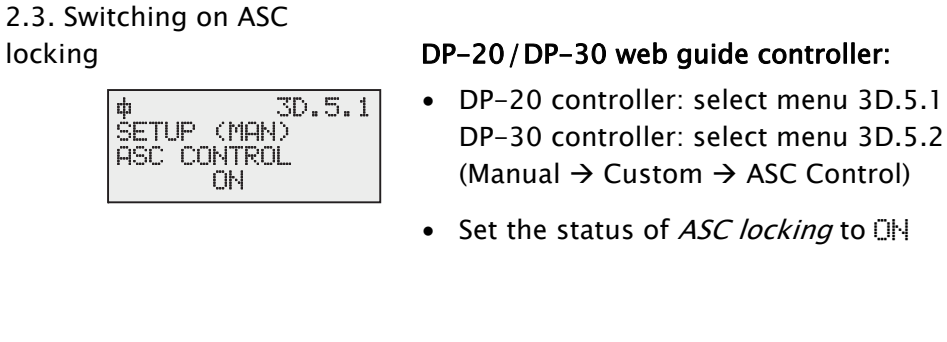

#### 3. Setting the polarity and gain

#### Note:

Settings must be made for sensor mode D – Line centre  $\phi$ .

3.1. Setting polarity

ф SETUP

The guiding direction (polarity) must be checked depending on the mechanical installation direction of the system and adjusted if necessary.

#### DP-20/DP-30 web guide controller:

- Select menu 3D.1.3 (Manual  $\rightarrow$  Basic  $\rightarrow$  Polarity)
- Set the *polarity*

#### 3.2. Setting gain

Gain must be set optimally.

(Manual  $\rightarrow$  Basic  $\rightarrow$  Gain)

#### DP-20/DP-30 web guide controller:

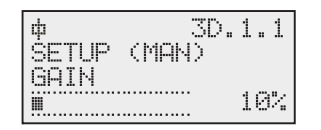

(MAN)

GUIDE POLARITY -

3D.1.3

• Set the *gain* 

Select menu 3D.1.1

#### Operation

#### Note:

The DP-20/DP-30 web guide controller must be operated in "Automatic" mode with sensor mode D – Line centre 🖕.

## 4 COMMISSIONING OF FIFE-500

#### FIFE-500 Web Guide Controller

#### Note:

Detailed information about sensor calibration is available in the "FIFE-500 Operating Instructions".

#### **Precondition:**

The SE-46C sensor must be connected to the FIFE-500 web guide controller according to the system diagram in the system documentation.

The SE-46C is operated from the OI-TS operator interface.

# Figure 4.1: OI-TS Operating Interface

1. Calibrating the analog signal inputs of the FIFE-500 controller

1.1. Preparing the FIFE-500 controller for the calibration

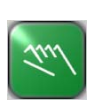

1 The second second se

#### FIFE-500 operator interface:

- Press the Manual button to set "Manual" operating mode
- Select menu 1x.2.2 Control Options
   (Press Setup button → Press Right Arrow button → Press Control Options button)
- Set the *sensor type* to Line
- Press the ENTER button
- Press the RETURN button to return to the operator level

1.2. Call menu 1K.8.3 *Simulate Analog Signals* on the SE-46C

The analog signals required for the calibration are simulated by sensor SE-46C.

#### OI-TS operator interface:

Select menu 1K.8.3 Simulate Analog Signals
 (Press the 6 button and hold it for 2 sec. → Press the 8 button Startup → Press the 3 button Simulate Analog Signals)

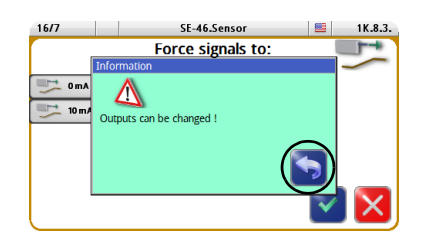

Press the RETURN button to confirm the information in the display

# 1.3. Calibrating the locking signal on the FIFE-500 web guide controller

| 1          | ₹\Ф |                   |        | 1E.1.7 |
|------------|-----|-------------------|--------|--------|
| <b>●</b> 1 |     | S2                |        |        |
|            |     | 58×               |        |        |
| •2         |     |                   | _      |        |
| 92         |     |                   |        |        |
|            |     | Start Calibration | )      |        |
| ●4         |     |                   |        |        |
| <u> </u>   |     |                   |        | 1      |
|            |     |                   | ~//    |        |
|            | V   |                   | $\sim$ |        |
|            |     |                   |        |        |

#### FIFE-500 operator interface:

- Select menu 1E.1.7 Sensor Setup (Press Setup button → Press Sensor Setup button)
- Press the START CALIBRATION button

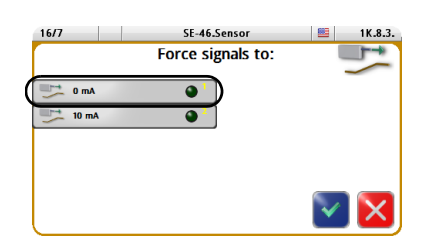

#### OI-TS operator interface:

• Select signal assignment 0mA

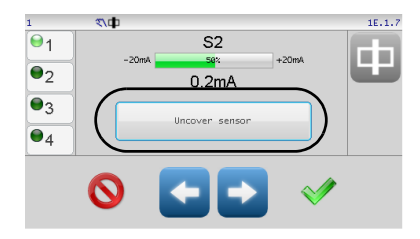

#### FIFE-500 operator interface:

• Press the button to determine the first reference value

S2

0.0m/

ф

<u>•</u>1

•2

●3 ●4

6

\d

 $\odot$ 

<del>9</del>1

●2 ●3

94

#### OI-TS operator interface:

• Select signal assignment 10mA

FIFE-500 operator interface:

• Press the button to determine the second reference value

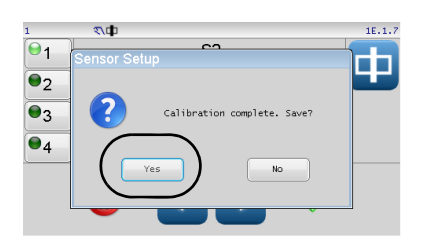

• Press the YES button to save the calibration

1.4. Calibrating the locking signal on the FIFE-500

S1

#### FIFE-500 operator interface:

- Press the SENSOR button until sensor material or printing edge d (S1) is selected
- Press the START CALIBRATION button

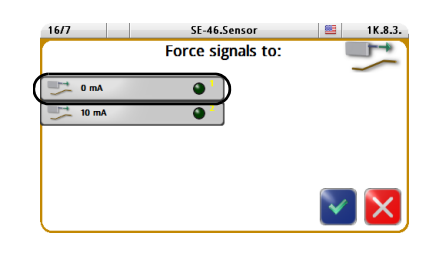

#### OI-TS operator interface:

• Select signal assignment 0mA

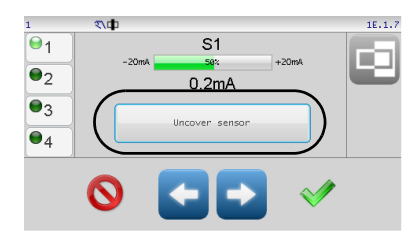

#### FIFE-500 operator interface:

• Press the button to determine the first reference value

#### **OI-TS** operator interface:

Select signal assignment 10mA

- FIFE-500 operator interface:
  - Press the button to determine the second reference value
- <u>۳</u> 1 101 S1 •2 ●3 •4
- Press the YES button to save the calibration
- Press the ACCEPT button to exit menu
- Press the RETURN button to return to the operator level
- 1.5. Exit menu 1K.8.3 Simulate Analog Signals on the SE-46C

#### **OI-TS** operator interface:

- Press the CONFIRMATION button to exit menu 1K.8.3
- Press the RETURN button twice to return to the operator level

#### 2. Setting the ASC (Automatic Sensor Control)

#### 1E.1.5.1.3 ASC S1 ASC S2 ASC S1-S2 Polarity ASC State 29490 -29490 0 $\checkmark$

#### FIFE-500 operator interface:

• Select menu 1E.1.5.1.3 (Press Setup button  $\rightarrow$  Press ASC button  $\rightarrow$  Press ASC Settings button)

www.maxcess.eu

- Select the ASC S2 tab
- Activate ASC State (LED green) •
- Select S1 source •
- Select **Outside** +/- mode

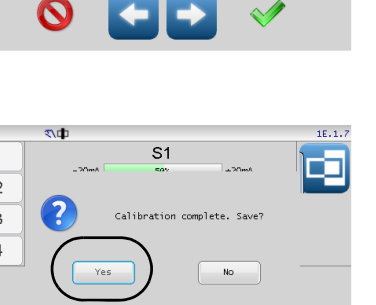

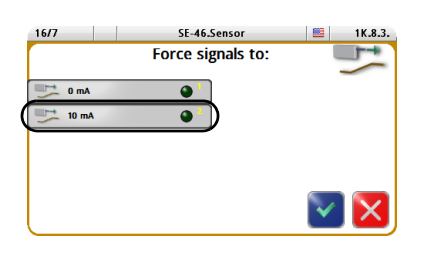

S1

0.2m/

€1

•2

•3 94

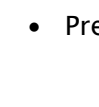

- Set ASC Threshold 1 (Pos) to 29490
- Set ASC Threshold 2 (Neg) to -29490
- Press the ACCEPT button to exit menu

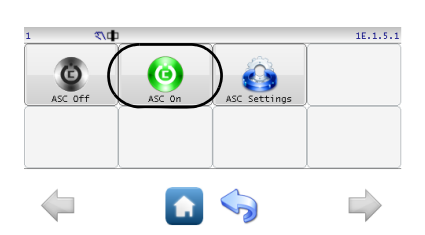

Press ASC ON button The "ASC ON" symbol appears in the menu header and in the operator level

| 3. | Setting | the | polarity | and |
|----|---------|-----|----------|-----|
| ga | lin     |     |          |     |

3.1. Setting the polarity

The guiding direction (polarity) must be checked depending on the mechanical installation direction of the system and adjusted if necessary.

#### FIFE-500 operator interface:

- Select menu 1E.2.1 (Press Setup button → Press Right Arrow button → Press Guide Settings button)
- Set the *polarity* for S2
- Press the ACCEPT button to exit menu

3.2. Setting the gain

10.0%

**۳**/Ф

The gain must be set optimally.

#### FIFE-500 operator interface:

- Select menu 1E.1.6. (Press Setup button → Press Gain button)
- Set the gain
- Press the ACCEPT button to exit menu

Operation

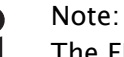

The FIFE-500 web guide controller must be operated in "Automatic" mode with sensor mode E – Line centre  $\doteqdot$  (S2).

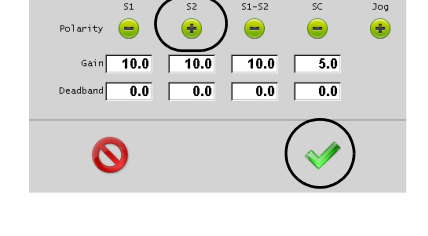

### **5 SERVICE**

| Requests for Service                                                                                                    | <ul> <li>When requesting service, please have a copy of the order confirmation ready with the order number.</li> <li>When ordering replacement parts, please indicate, (where possible) Part Number, Drawing Number and Model description.</li> <li>Please be careful to keep all documents accompanying the product in a safe place. This will allow us to help you more quickly in the event that service is required.</li> </ul> |                                                                                                    |  |
|----------------------------------------------------------------------------------------------------|----------------------------------------------------------------------------------------------------|----------------------------------------------------------------------------------------------------|--|
| product in a safe place. Th<br>quickly in the event that sAdressesTo request service, or if yo<br>contact one of the followinFife-Tidland CmbH<br>Max-Planck-Straße 8<br>65779 Kelkheim<br>Deutschland<br>Telefon: +49 - 6195 - 7<br>E-Mail: service@maxces<br>Web: www.maxcess.eMaxcess<br>222 West Memorial Road<br>Oklahoma City, OK 73114<br>Telefon: +1 - 405 - 755<br>E-Mail: service@maxces<br>Web: www.maxcessin |                                                                                                    | You need replacement parts, please<br>ing addresses.<br>Siemensstraße 13–15<br>48683 Ahaus<br>Deutschland<br>7002 – 0<br>ess.eu<br>eu<br>4, USA<br>5 – 1600<br>essintl.com |  |
|                                                                                                    |                                                                                                    |                                                                                                    |  |

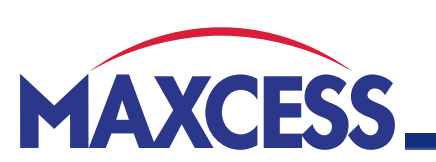

EUROPE, MIDDLE EAST AND AFRICA Tel +49.6195.7002.0 sales@maxcess.eu www.maxcess.eu NORTH, CENTRAL AND SOUTH AMERICA Tel +1.405.755.1600 sales@maxcessintl.com www.maxcessintl.com

TIDLAND

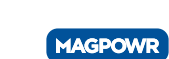

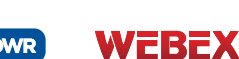

CHINA

Tel +86.756.881.9398

info@maxcessintl.com.cn

www.maxcessintl.com.cn

japan@maxcessintl.com www.maxcess.jp

OMPONEX

JAPAN

Tel +81.43.421.1622

Tel +91.22.27602633 india@maxcessintl.com www.maxcess.in

INDIA